## Aider le client pour se brancher sur le serveur ftp qui a été mis à leur disposition

## MacOsx

- 1. Se placer au niveau du finder
- 2. Choisir dans le menu « Aller », « Se connecter au serveur »

| <b>Précédent</b><br>Suivant | <b>光(</b><br>光)   |
|-----------------------------|-------------------|
| Dossier supérieur           | Ж↑                |
| 🗏 Ordinateur                | <mark>ት</mark> ዙር |
| 👚 Départ                    | <b>企業Η</b>        |
| 💮 Réseau                    | <b>企</b> ℋΚ       |
| 🔮 iDisk                     | •                 |
| Applications                | <b>企業Α</b>        |
| 📁 Utilitaires               | û₩U               |
| Dossiers récents            | •                 |
| Aller au dossier            | ∂羰G               |
| Se connecter au serveur     | ЖК                |

3. Inscrire dans la fenêtre de connection l'adresse ftp du dossier du client.

| 0 🖯 🖯              | Connexion au serveur                          |              |
|--------------------|-----------------------------------------------|--------------|
| Adresse du serveur | :                                             |              |
| ftp://c4di-client  | s:clients06@ftp.Variem.net:21//St-Lazare      | + G,         |
| Serveurs favoris : |                                               |              |
| ftp://c4di−cl      | lients:clients06@ftp.Variem.net:21//St-Lazare |              |
| Supprimer          | Parcourir                                     | Se connecter |

4. Il se peut que le client ait déjà un favori. Il n'a qu'à cliquer deux fois dessus ou le choisir et cliquer sur « Se connecter ». Dans le finder, un nouveau lecteur réseau devrait apparaître montrant également le contenu de celui-ci :

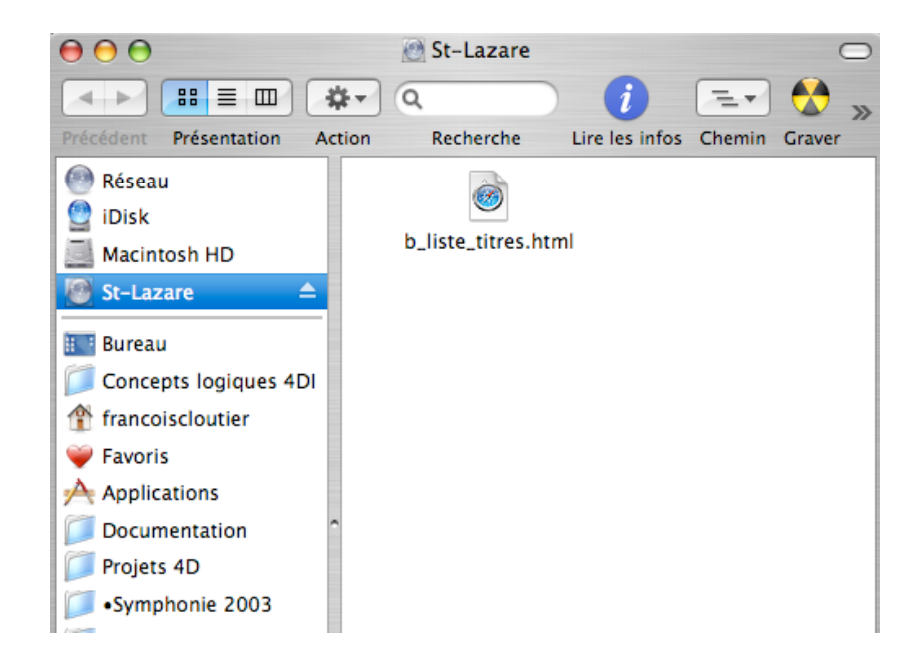

## Windows xp

- 1. Faire apparaître le poste de travail ou toute fenêtre représentant un dossier
- 2. Taper dans la barre d'adresse l'adresse ftp du dossier du client et appuyer sur « Enter »

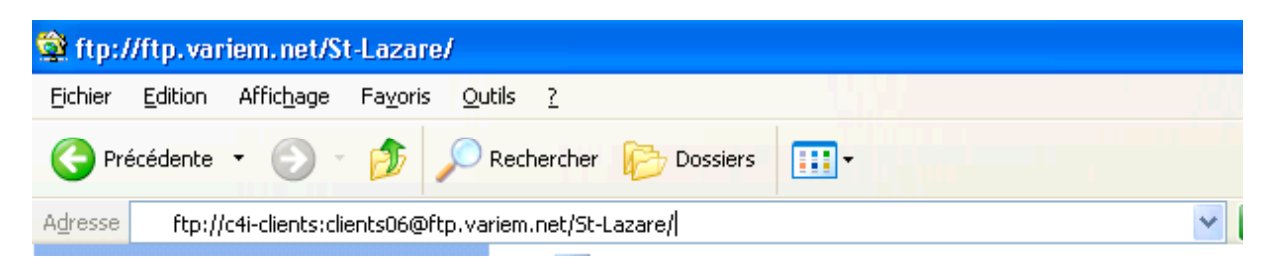

3. Le dossier devrait afficher la fenêtre suivante :

| 🕸 ftp://ftp.variem.net/St-Lazare/ -       | Microsoft Internet Explorer |                |
|-------------------------------------------|-----------------------------|----------------|
| Fichier Edition Affichage Favoris O       | utils ?                     | i fi fan fan s |
| 🚱 Précédente 👻 🕥 - 🏂 🔎                    | Rechercher 📂 Dossiers       |                |
| Adresse 👰 ftp://ftp.variem.net/St-Lazare/ |                             |                |
| Autres emplacements 😵                     | E_liste_titres.ht           |                |
| Détails 🛛 🛞                               |                             |                |
|                                           |                             |                |
|                                           |                             |                |
|                                           |                             |                |